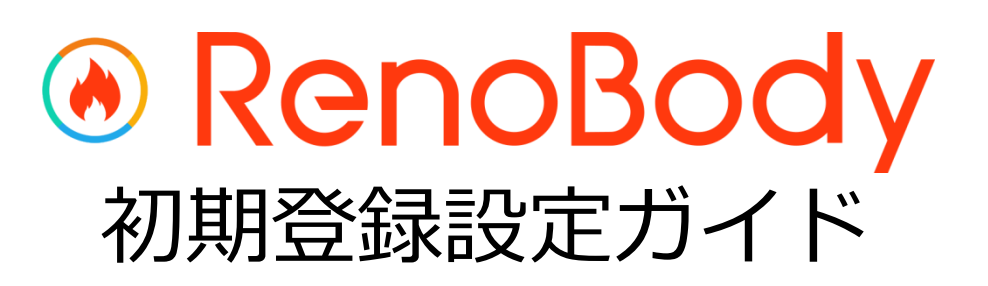

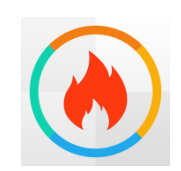

RenoBody~歩くだけでポイントが貯まる歩数計アプリ

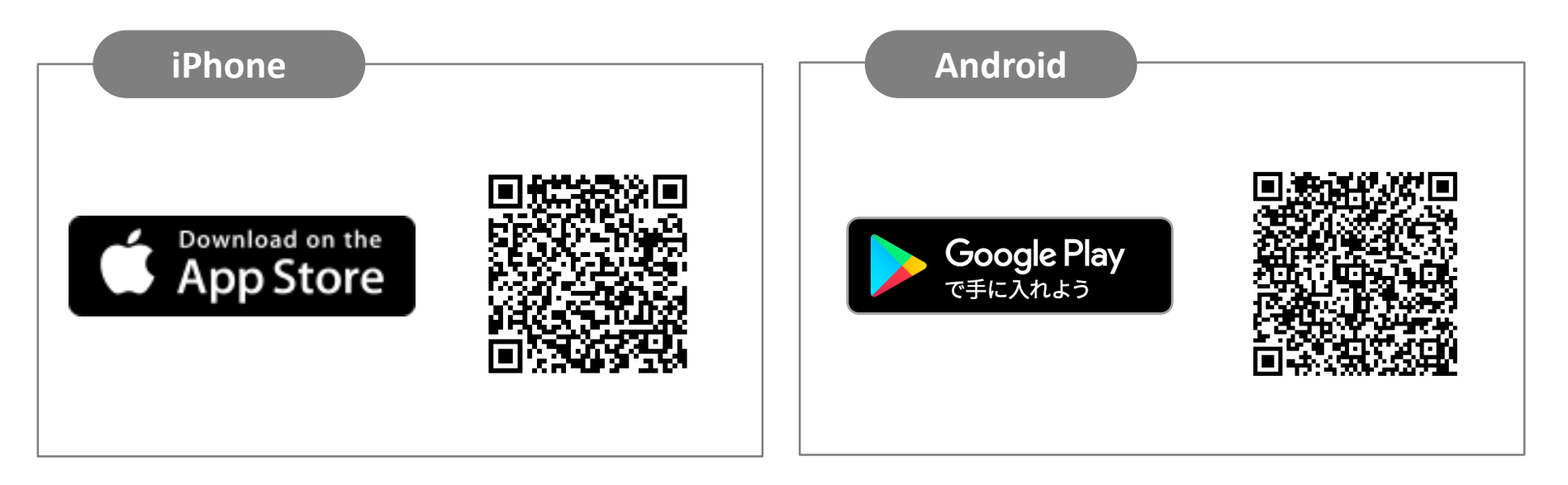

## QRコードを読み取れない場合 アプリストアにて「RenoBody」で検索をお願いいたします。

## RenoBody 初期登録設定ガイド

歩数計測にウェアラブルデバイスやGoogleFit連携をご利用の場合は、RenoBody登録前に各アプリでアカウント作成をお願いいたします。

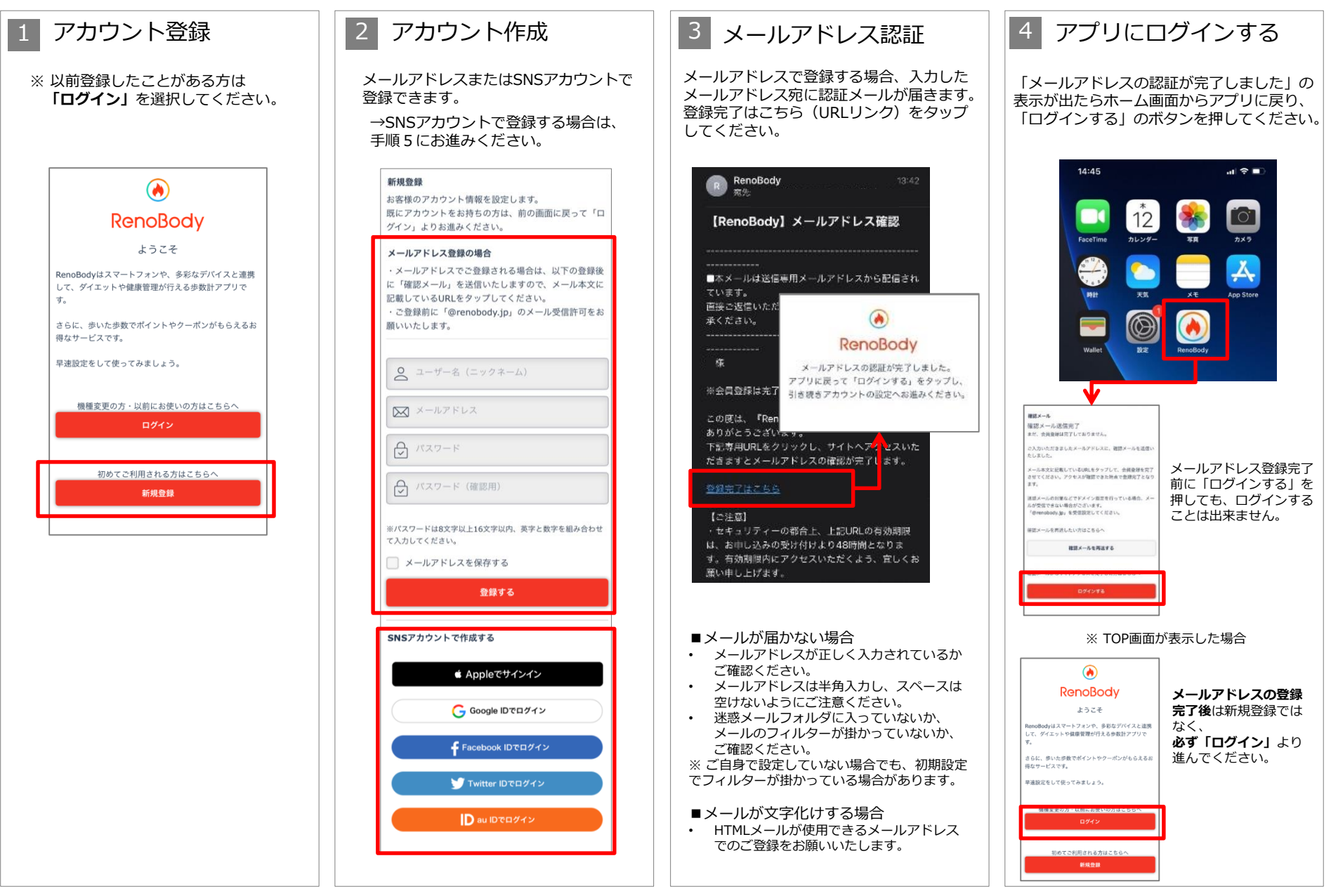

## RenoBody 初期登録設定ガイド

歩数計測にウェアラブルデバイスやGoogleFit連携をご利用の場合は、RenoBody登録前に各アプリでアカウント作成をお願いいたします。

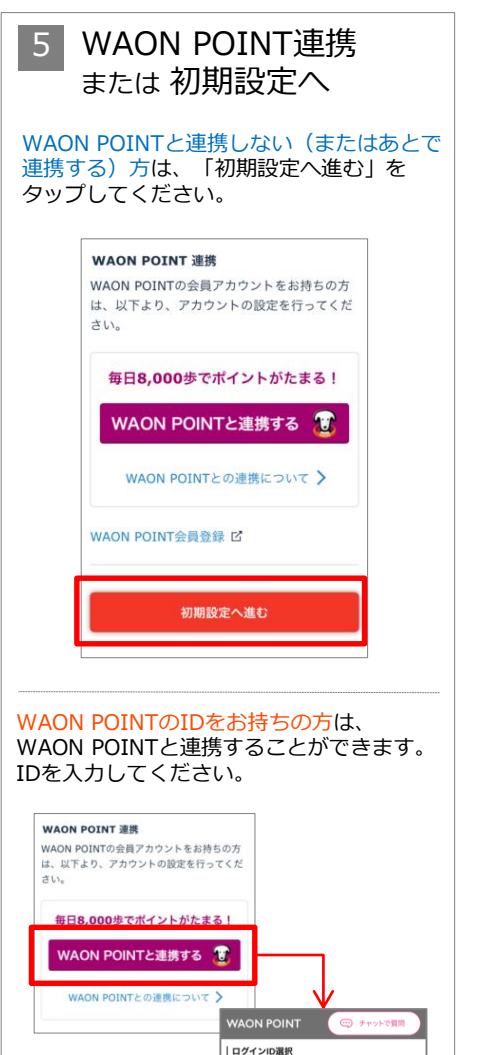

smart WAONウェブ会員登録時に選択されたログイン

😰 smart WAONウェブIDでログイン

イオンスクエアIDログインのネットショッピングでたま。 たポイント履歴を確認したい場合はこちら

A イオンスクエアIDでログイン

方法を選択ください。

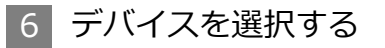

利用する歩数計測デバイスを選択して 「設定する」をタップしてください。

※ アカウント登録後は「MENU>デバイス 設定」で変更できます

### ▼iPhoneをご利用の場合

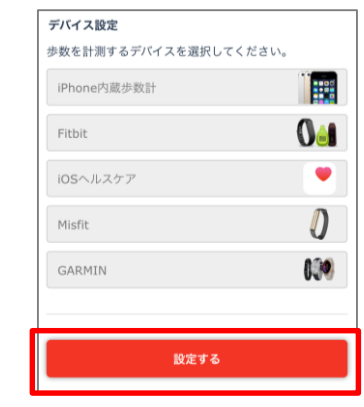

### ▼Androidをご利用の場合

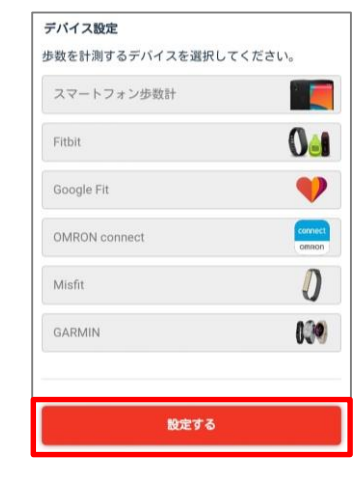

### 各計測デバイスについて

#### ■iPhone内蔵歩数計

iOSのシステムを利用して、端末で歩数を計測します バックグラウンド※で起動しておくと、自動でデータ同期します (※起動アプリー覧に表示されている状態)

#### ■iOSヘルスケア

iOSヘルスケアで計測されたデータを利用します バックグラウンド※で起動しておくと、自動でデータ同期します (※起動アプリー覧に表示されている状態)

### ■スマートフォン歩数計

Androidのシステムを利用して、端末で歩数を計測します 計測しない場合は、端末の再起動、または省電力モードやタスクキラー アプリでRenoBodyが許可されているかをご確認ください 端末の設定を見直しても計測が不安定な場合は、GoogleFit計測に切り替 えてご利用ください

#### ■ Google Fit

Google Fitで計測した歩数データを取得します ※ 事前にGoogleFitアプリのダウンロード、設定が必要です

■活動量計(Fitbit/Misfit/GARMIN/OMRON Connect) 各活動量計で計測した歩数データを取得します ※ 事前に各アプリのダウンロード、設定が必要です 活動量計と各アプリを定期的に同期してください。各アプリに反映して いる歩数を同期します。

※ ホーム画面からアプリを起動時に歩数同期します。※ 詳細はアプリのMENU> ヘルプ> FAQをご覧ください。

## RenoBody 初期登録設定ガイド

デバイスを設定する iPhone内蔵歩数計・スマートフォン歩数計以外のデバイスを選んだ場合は、下記の画面が表示します。画面の記載に沿って設定してください。

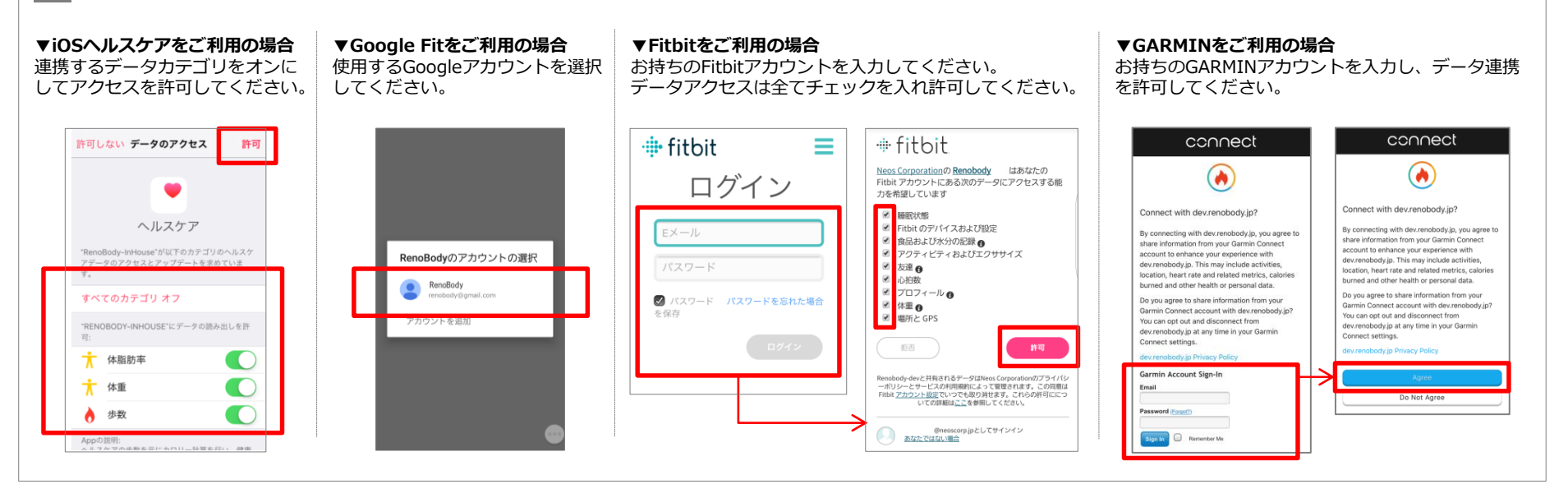

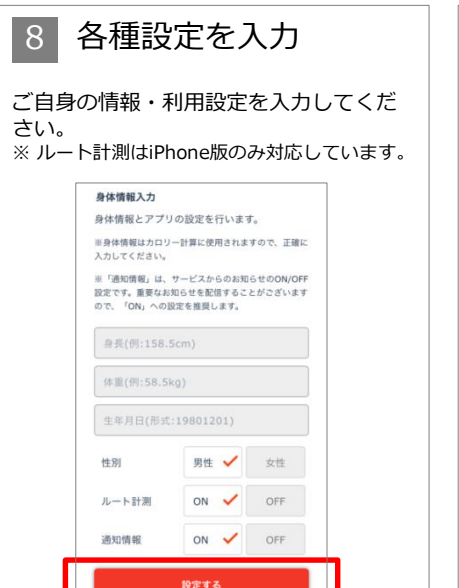

### 設定完了

9

※iPhoneの場合、過去7日分の歩数を端末から 取得するため、トップ画面に遷移するまで時間 がかかる場合があります。

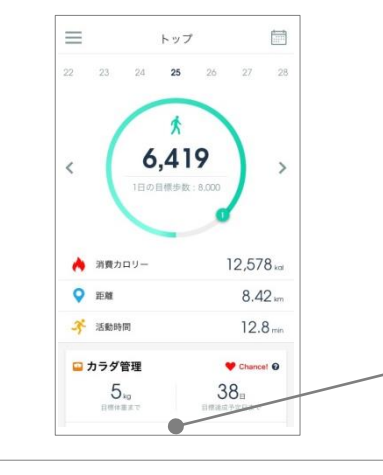

### [8] 各種設定について

※これらの設定は、登録後にMENU>アカウント設定で変更できます。

### <ルート計測>

iOSではルート計測が可能です。

「デイリー>目標までの活動範囲をマップでチェック」から移動ルートを確認できます。

ON:ルートを計測してマップ上に表示します(位置情報をONにする必要があります) OFF:ルート計測を行いません

### <通知情報>

RenoBodyアプリからのお知らせ、イベント管理者からのお知らせ表示の設定です。

ON:アプリに通知が届き、お知らせが一覧に表示されます OFF:通知されず、お知らせが表示しません

### 広告について

トップ画面の広告はイベント期間中、非表示になります。

# RenoBody スターターガイド

|                 |                                                                                              |                                                     |                       |                                |               |                           |                |                       | <b>*</b> }           |                                           |                              |                           |                                   |                          |
|-----------------|----------------------------------------------------------------------------------------------|-----------------------------------------------------|-----------------------|--------------------------------|---------------|---------------------------|----------------|-----------------------|----------------------|-------------------------------------------|------------------------------|---------------------------|-----------------------------------|--------------------------|
|                 | アプリMENU                                                                                      | 🗘 お知らせ 🗲                                            |                       |                                | I             | トップ                       |                |                       | H                    | <<br>Н Л                                  | 2017<br>火                    | 年 <b>8</b> 月<br>水 木       | 金                                 | ±                        |
| お知らせ            | 配信されているお知らせを確認できます                                                                           | 🛆 アカウント設定                                           | 22                    | 23                             | 24            | 25                        | 26             | 27 28                 |                      | 30 31<br>6 7<br>9 9                       | 1<br>(P)<br>8<br>(P)         | 2 (<br>P (<br>9 10<br>0 ( | 4<br>) (P)<br>11                  | 5<br>(P)<br>12           |
| アカウント<br>設定     | ・ユーザー名などの変更<br>・メールアドレス、パスワードの変更<br>・WAON POINTとの連携状態の確認<br>・生理日の設定(女性のみ)<br>などの設定変更、確認ができます | <ul> <li>デバイス設定</li> <li>ー</li> <li>ロ標設定</li> </ul> |                       | 1                              |               | *                         |                |                       |                      | 13 14<br>(P) (P)<br>20 21<br>(P) (P)      | 15<br>(P)<br>22<br>(P)       | 16 17<br>P (1<br>23 24    | 18                                | 19<br>(P)<br>26          |
|                 |                                                                                              | P WAON POINT連携                                      | <                     |                                | 6,            | 419                       | 9              | >                     |                      | 27 28                                     | 29                           | 30 3                      | 1                                 | 2                        |
| デバイス<br>設定      | 歩数を計測するデバイスを変更できます                                                                           | <ul><li>⑦ ヘルプ</li><li>⑦ お問い合わせ</li></ul>            |                       |                                | 1日の目          | 標歩数:                      | 8,000          |                       |                      | WAON P<br>確認したり<br>日にちを夕                  | OIN <sup>、</sup><br>、<br>ップす | <b>Tの獲</b><br>すると         | 得状                                | <b>況</b> を               |
| 目標設定            | 目標体重、目標歩数などの設定や<br>登録情報から自動算出された1日の目標<br>消費カロリーなどを確認できます                                     |                                                     | ٨                     | 消費カロ                           | -עו           |                           | 1:             | 2,578 kai             | _                    | <b>指定日の5</b><br>8000歩を載<br>表示。ポイ<br>て翌月末ま | データ<br>留えた<br>ントに<br>でに作     | <b>アに遷</b><br>日には<br>ま1ヵ) | <b>移</b> しま<br>(Pマ-<br>引分ま<br>ります | ます。<br>- クが<br>まとめ<br>す。 |
| WAON<br>POINT連携 | WAON POINTとの連携および連携解除<br>ができます                                                               |                                                     | •                     | 距離                             |               |                           |                | 8.42 km               |                      |                                           |                              |                           |                                   |                          |
|                 |                                                                                              |                                                     | -5-                   | 活動時間                           | ]             |                           |                | 12.8 min              | $\mathbf{N}$         | 羽ケの生物                                     |                              | ゲーシ                       | )<br>か<br>去<br>F                  | 节度专                      |
| ヘルプ             | アプリの使い方や、FAQ(よくある質問<br>と回答)などが掲載されています                                                       | 目標体重を設定すると<br>目標管理が表示します。                           | <b>•</b> 7            | カラダ管                           | 理             |                           | Chance!        |                       |                      | 表示。目標達成後はゲージが2周目<br>になります。                |                              |                           |                                   |                          |
|                 |                                                                                              | タッフすると<br>体重データグラフに遷                                |                       | 5 "                            | 9             |                           | 38             | 8                     |                      |                                           |                              |                           |                                   |                          |
| お問い<br>合わせ      | 自動応答チャットで質問したり、<br>RenoBodyサポートセンターへ<br>お問い合わせすることができます                                      | 移します。                                               | ●休重                   | 目標体重まで目標達成                     |               | 目標達成予                     | 成予定日まで         |                       | 各数値をタ<br><b>データグ</b> | ップす<br><b>ラフ</b> を                        | すると<br>:表示し                  | ,ます                       | •                                 |                          |
|                 |                                                                                              | 每日の <b>体重記録</b> は                                   |                       |                                | _             |                           |                |                       |                      | 消費カロリ<br>よる消費分                            | ーは想<br>を表示                   | ほ行と ほうしてい                 | 基礎化                               | 代謝に<br>す。                |
|                 |                                                                                              | こちらから                                               |                       | 今日の格                           | i言<br>マレたレン   | マレイサ                      | - 7 = 1        | ここを挙                  |                      |                                           |                              |                           |                                   |                          |
|                 |                                                                                              | 「今日の格言」                                             | 日方<br>があ<br>と、i<br>一イ | のでさるで<br>るかないた<br>継続できた<br>チロー | い。それ<br>たこと、- | を実践し <sup>-</sup><br>そこに誇 | てきた自分<br>りを持つ/ | _いう意識<br>}がいるこ<br>べき。 |                      | 痩せやす<br>(生理日)                             | たい時<br>を登録                   | 謝を<br>したす                 | お知り                               | らせ<br>)み)                |
|                 |                                                                                              | が毎日更新                                               |                       |                                |               |                           |                |                       |                      |                                           |                              |                           |                                   |                          |
|                 |                                                                                              |                                                     | トップ                   | (1<br>71                       | 9<br>v-       | <b>~~</b><br>レポート         | ケーボン           | <b>イ</b> ベント          | H                    | イベント                                      | の <b>ラ</b> :                 | ンキン                       | <b>,グ</b> を                       | 確認                       |

## 計測関連ヘルプ

● 歩数は、アプリを開いた時にデータ更新します

● 詳細はアプリのMENU> ヘルプ> FAQをご覧ください

| iPhone          |                              | データ同期の注意点                                                                                                    | 歩数が反映しない時の対処方法                                                                                                    |  |  |  |  |
|-----------------|------------------------------|----------------------------------------------------------------------------------------------------|----------------------------------------------------------------------------------------------------|--|--|--|--|
| iPhone<br>内蔵歩数計 | iOSのシステムを<br>利用して端末で<br>歩数計測 | <ul> <li>1週間に1回はアプリを起動して歩数を同期してください。(最大のデータ取得日数は7日間です)</li> <li>バックグラウンド※で起動していると自動で歩数を同期します。スプリを停止したり、端本を再起動していると目動で歩数をのより、</li> </ul> | <ul> <li>端末を再起動する</li> <li>iPhoneの設定&gt; プライバシー&gt; モーションとフィットネスアクティビティ&gt; RenoBodyを一旦OFFにし、再度「ON」にする</li> <li>低電力モードを解除する</li> </ul>   |  |  |  |  |
| ヘルスケア           | ヘルスケアで計測<br>されたデータを<br>同期    | <ul> <li>回期しま9。アノリを停止したり、端木を再起動し</li> <li>た際は自動同期が切れるため、再度ホーム画面から</li> <li>アプリを起動してください。</li> <li>(※起動アプリー覧に表示されている状態)</li> </ul>       | <ul> <li>0→100%とパーセンテージが上がるダイアログが表示しない場合はアプリを再起動する<br/>(※ 起動アプリー覧でRenoBodyを停止して、再度ホーム画面から起動する)</li> <li>ヘルスケアに手動入力した歩数は同期しません</li> </ul> |  |  |  |  |

| Android        |                                  | データ同期の注意点                                                                                                    | 歩数を計測しない場合の対処法                                                                                                    |  |  |  |  |
|----------------|----------------------------------|----------------------------------------------------------------------------------------------------|----------------------------------------------------------------------------------------------------|--|--|--|--|
| スマートフォン<br>歩数計 | Androidのシステ<br>ムを利用して<br>端末で歩数計測 | <ul> <li>OSと機種によっては省電カモードが強力であるため<br/>歩数計測に影響します。「省電力対象アプリ」から<br/>外してご利用ください。</li> <li>即時反映しない場合があります。時間をおいてご確<br/>認ください。</li> </ul> | <ul> <li>・端末を再起動する</li> <li>・省電カモードを解除。省電カアプリ、タスクキラーアプリでRenoBodyが許可されているか確認。端末の「設定&gt;電池&gt;電池の最適化&gt;最適化しないアプリ」にRenoBodyを追加</li> <li>・以上で様子をみて、しばらくしても計測しない場合は「Google Fit」連携をご利用ください</li> </ul>                                                                      |  |  |  |  |
| Google Fit     | Google Fitで計測<br>されたデータを<br>同期   | ・ 事前にGoogleFitのダウンロード、設定が必要です。<br>・ Google Fitに手動入力した歩数は同期しません。                                                                      | <ul> <li>同期していたGoogleFitデータが反映していない場合は、アプリを再起動する</li> <li>GoogleFit連携に設定変更時にデータ同期しない場合は、以下を順にお試しください         <ol> <li>GoogleFitアプリを最新バージョンにアップデート(Playストアにて)</li> <li>RenoBodyアプリをアンインストール</li> <li>端末の再起動(電源OFF→ON)</li> <li>RenoBodyを再インストール</li> </ol> </li> </ul> |  |  |  |  |

| ウェアラブルデバイス       |                      | データ同期の注意点                                                                                       | 補足事項                                                                                                    |  |  |  |  |
|------------------|----------------------|-------------------------------------------------------------------------------------------------|----------------------------------------------------------------------------------------------------|--|--|--|--|
| GARMIN           |                      |                                                                                                 | • GARMINconnectアプリに歩数同期後、データ反映するまでしばらく時間がかかる場合<br>があります。                                                                                                    |  |  |  |  |
| Fitbit<br>Misfit | 活動量計で計測さ<br>れたデータを同期 | <ul> <li>各デバイスのアプリに同期済みのデータが反映します。</li> <li>Bluetoothを常にONにして機器のデータを同期してください。</li> </ul>        | <ul> <li>RenoBodyには当日分のデータが反映します。</li> <li>機器から数日分まとめて同期した場合、同期日より前の日のデータは夜間に反映します。</li> <li>毎日夜間に1週間分のデータを取得します。</li> <li>1週間以上、機器と各デバイスのアプリとの同期が完了していないデータは反映しません。定期的に機器の同期を行ってください。</li> </ul> |  |  |  |  |
| OMRON<br>connect |                      | 活動量計からOMRON connectアプリに同期済みのデータ<br>が反映します。<br>iPhoneでご利用の場合は、「iOSヘルスケア」にデータ同<br>期されているかご確認ください。 | <ul> <li>定期的にアプリを起動し、歩数を同期してください</li> </ul>                                                                                                    |  |  |  |  |

## 「Android歩数計」での歩数計測にお困りの場合

Q. 歩数が0歩のまま計測しなくなったら

A. 端末を再起動してください

▶ 端末の歩数計測するセンサーがスリープしている可能性があります。端末を再起動(電源OFF→ON)をして、計測が再開するかご確認ください。

Q. 歩数計測が極端に少ないと感じたら

A. 端末の省電力設定をご確認ください

➢ 設定方法は、機種やAndroidOSバージョンにより異なります。

▶ 下記の設定例にあたらない場合は、携帯キャリアや端末メーカーのホームページに掲載のヘルプなどもご参照ください。

以上でしばらくしても解消しない場合は、「GoogleFit」計測に切り替えてご利用ください。

- 1. GooglePlay (Playストア) にて「Google Fit」をインストール
- 2. Google Fitを設定し、歩数計測を確認する
- 3. RenoBodyアプリにて「MENU>デバイス設定」を「Google Fit」に変更する

| 機種            | 端末の省電力設定 く例>                                                                                                    |
|---------------|----------------------------------------------------------------------------------------------------|
| Xperia        | ・設定> バッテリー> 右上のMENUボタンをタップ> 省電力機能の対象外アプリ>「アプリ」タブでRenoBodyにチェックし「対象外アプリ」にする                                                            |
| Galaxy        | ・設定> アプリ> RenoBody> バッテリー<br>バックグラウンド処理を許可:許可にする<br>バッテリー使用量を最適化:非最適化にする                                                              |
| Android One   | ・設定>電池>右上の「:」をタップ>電池使用量>RenoBody>電池最適化を「最適化していないアプリ」に設定<br>・設定>電池>バッテリーセーバー>OFF                                                       |
| Huawei        | ・設定>電池>アプリ起動>RenoBodyを「手動で管理」に変更>「手動で管理」のすべての項目をONの状態で「OK」<br>・設定>電池>省電力モードを「OFF」<br>・設定>詳細設定>バッテリーマネージャー>保護されたアプリ>RenoBodyを追加        |
| ZenFone/ ASUS | ・「PowerManager」アプリ>「バッテリー節電オプション」の各項目を「OFF」にする<br>・設定>電池>PowerMaster>バッテリーモード                                                         |
| AQUOS         | ・設定> アプリと通知> RenoBody> 詳細設定> 電池> 電池の最適化(「最適化していないアプリ」になっていない場合)> すべてのアプリ> RenoBody><br>最適化しない<br>・設定> 電池> 長エネスイッチをOFF                 |
| Arrows        | <ol> <li>設定&gt;電池&gt;電池の使用量</li> <li>メニュー&gt;電池の最適化</li> <li>最適化していないアプリ&gt;すべてのアプリ</li> <li>4 RenoBodyを選択&gt;最適化しない&gt;完了</li> </ol> |
| TORQUE/ 京セラ   | ・設定> アプリと通知> RenoBody> 電池> 電池の最適化(「最適化していないアプリ」になっていない場合)電池の最適化> 「最適化していないアプリ」<br>横の「V」> すべてのアプリ> RenoBody>「最適化しない」                   |

## 国外でアプリをダウンロードする場合 <Android>

日本国外でAndroid端末にアプリをインストーする場合は、下記手順でインストールしてください。

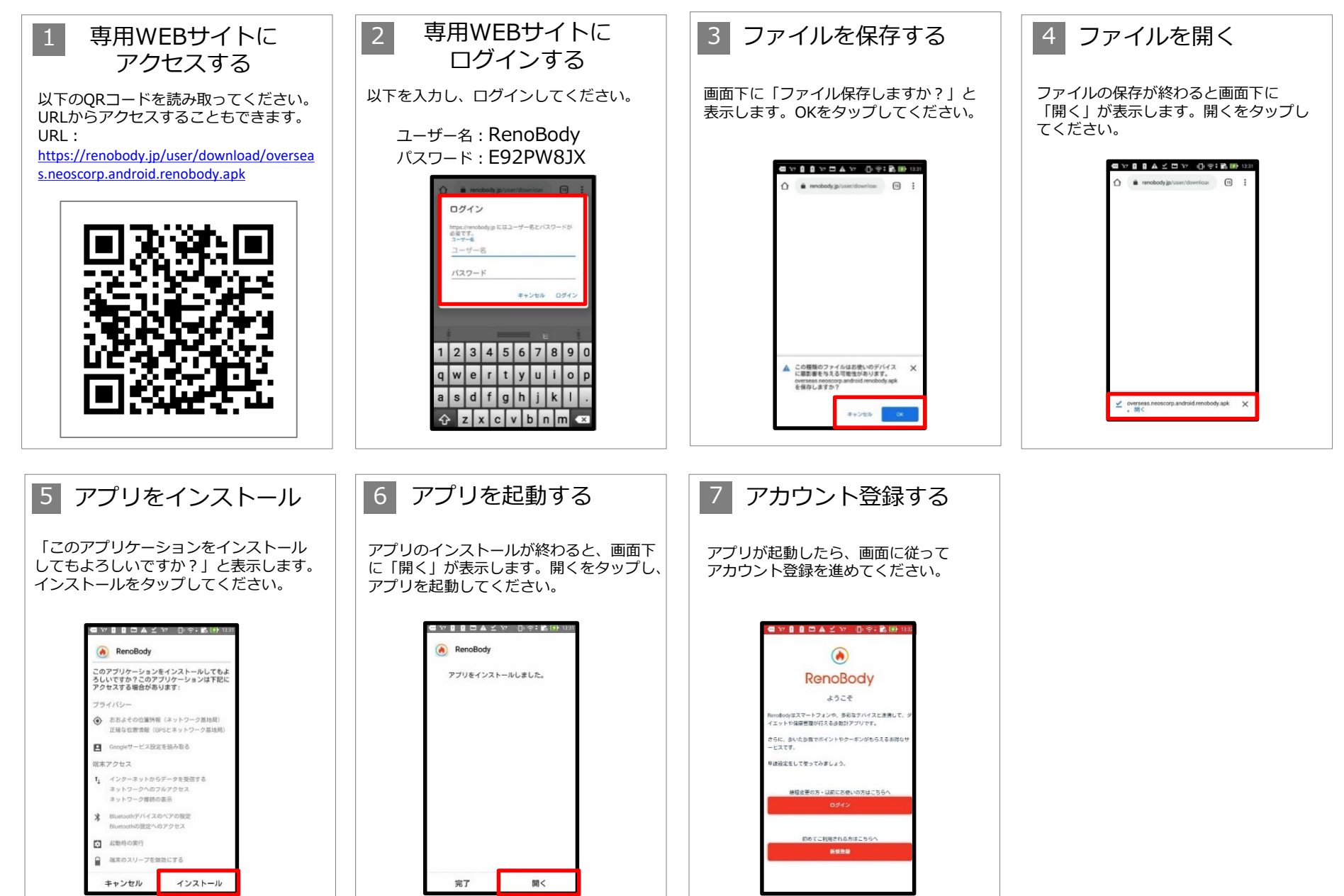

## 国外でアプリをダウンロードする場合 <iPhone>

日本国外でiOS端末にアプリをインストーする場合は、下記手順でインストールしてください。

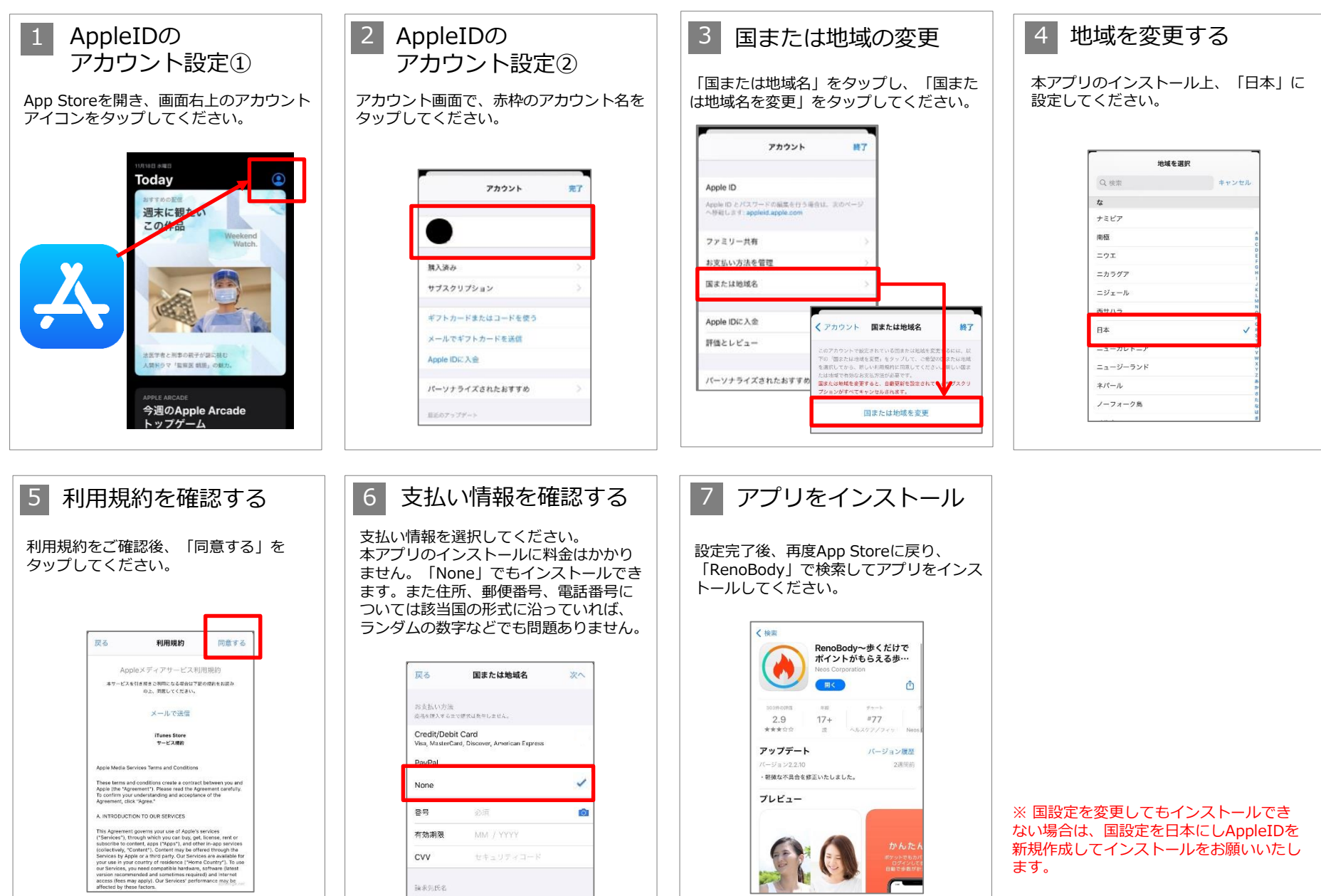

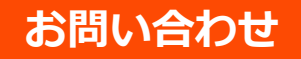

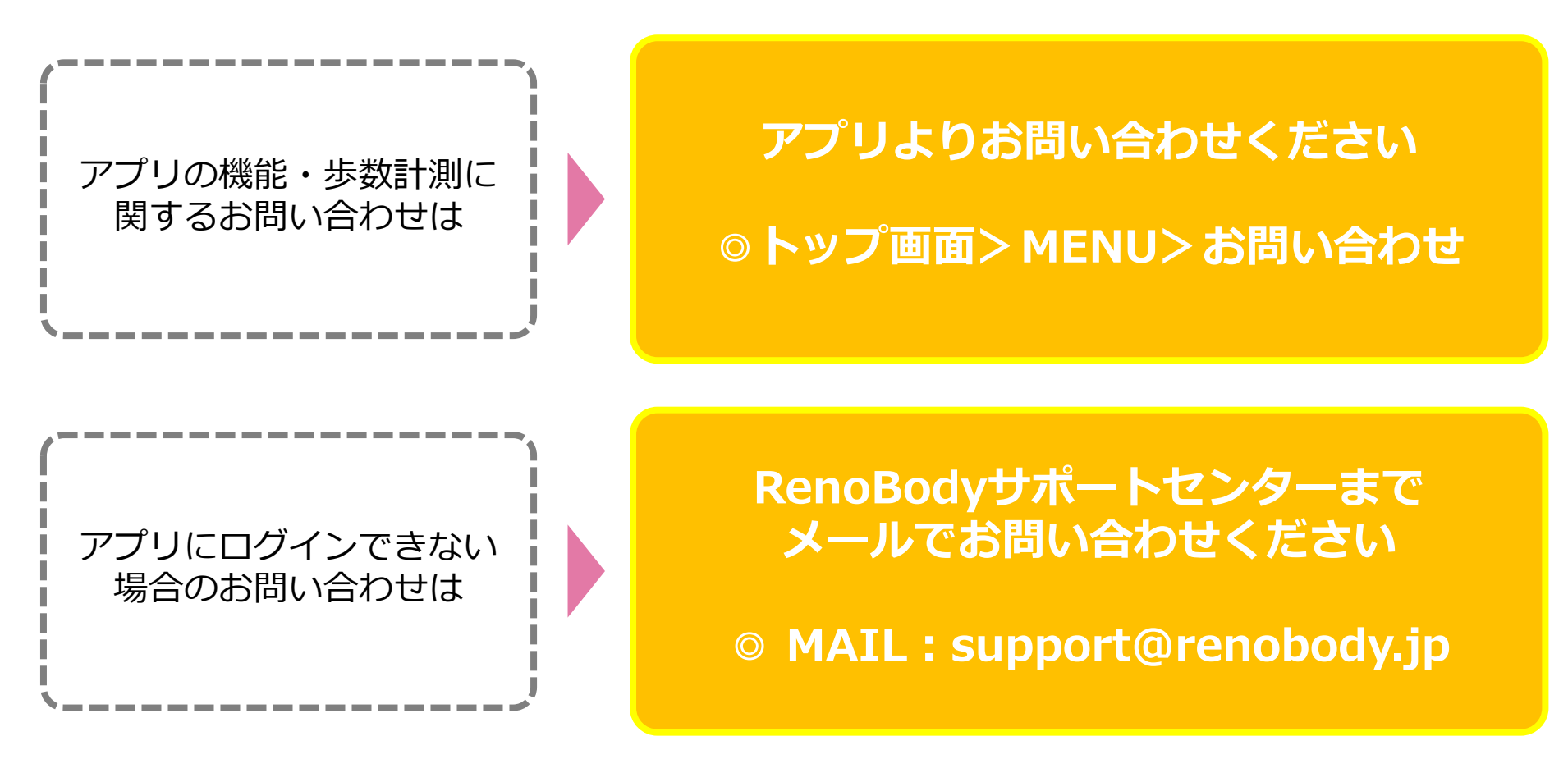

ARK-50に関するお問い合わせはSUBARU労連まで

TEL: 0276-45-5535 Mail: rouren-001@rouren.subaru.co.jp